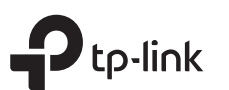

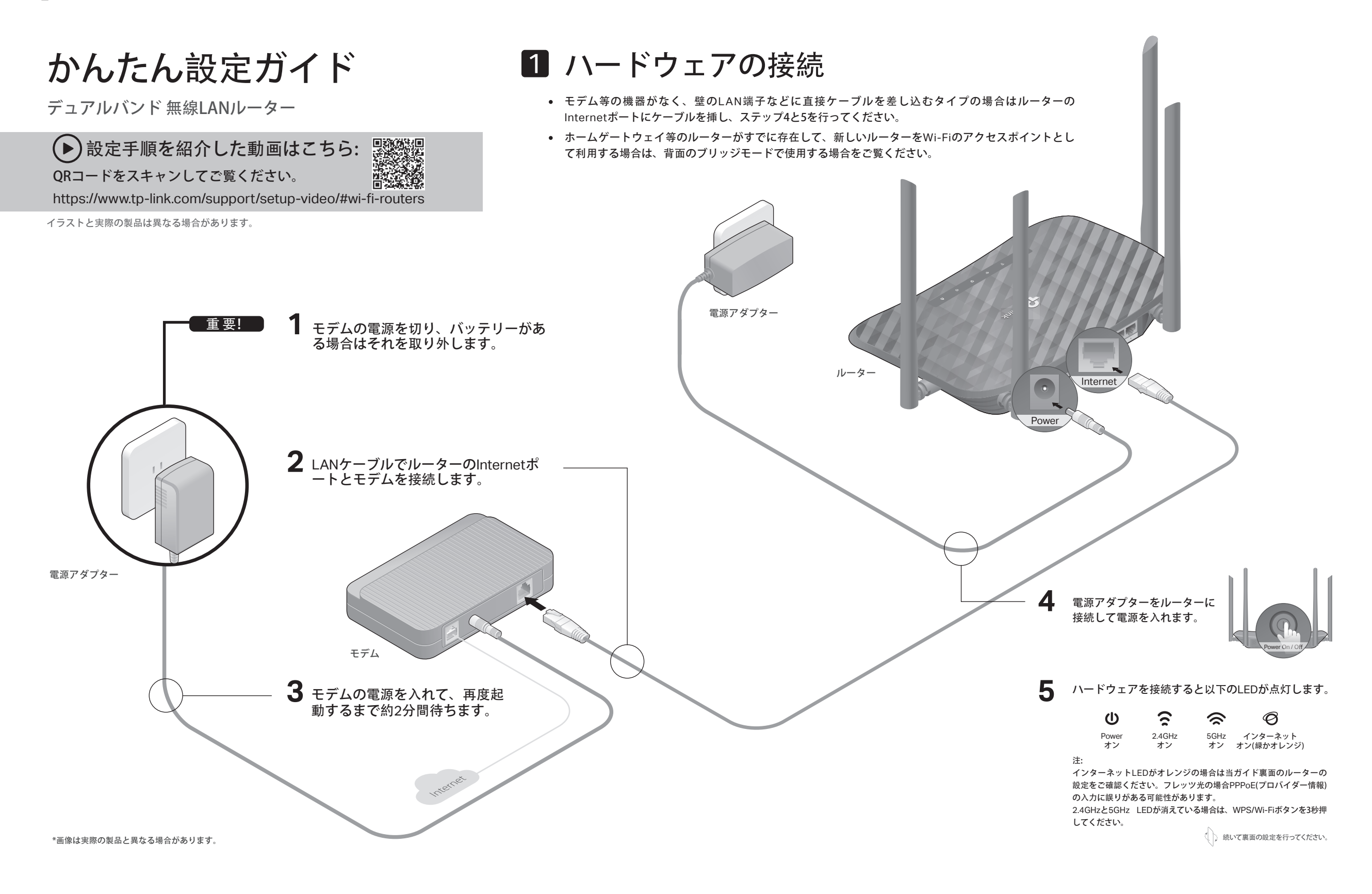

# 2 ルーターの設定

# 方法1: Tetherアプリで設定

# 1. Tetherアプリをダウンロードします。

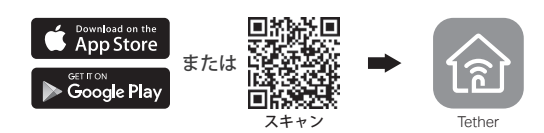

- 2. アプリを起動し、TP-Link IDでログインをします。 注意・IDをお持ちでない場合は作成(サインアップ)してください。
- 3. アプリの + ボタンをタップし、ルーター > ワイヤレスル ーター を選択し、その後手順に沿ってインターネット接 続設定を完了させてください。

注意:アプリがルーターを検出しない場合は、スマートフォンのモバイルデー タ通信を無効化してからお試しください。

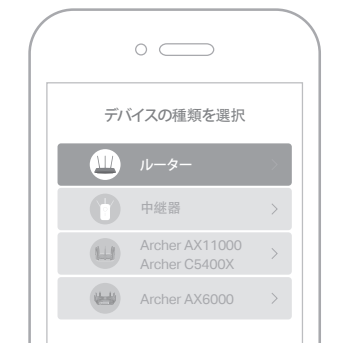

# FAQ(よくあるご質問)

## Q1. 管理画面が開かない場合は

- ルーターを再起動してみてください。
- PCやスマートフォンがIPアドレスを自動取得する設定かを確認してください。誤ったIP アドレスに固定されていると開けません。
- http://tplinkwifi.netと正しく入力できているかを確認してください。 もしくは http://192.168.0.1かhttp://192.168.1.1と入力をしてみてください。
- 他のブラウザに変えるか、各ブラウザのプライベートブラウズ機能を利用のうえで再度 お試しください。
- パソコンの場合ネットワークアダプタをいったん無効化し、再度有効にしてください。
- Androidのスマートフォンの場合は一旦機内モードにしてから再度Wi-Fiに接続のうえお 試しください。

## Q2. インターネットに接続できないときは

- ルーターとモデムを再起動してからもう一度お試しください。
- ・ ルーターをいったん取り外し、直接モデムとPCを接続してインターネットに接続でき

# 方法2: ブラウザで設定をする

# 1. PCやスマートフォンをルーターに接続します(有線かWi-Fiで)。

- IANケーブルで右線接続をする場合 ルーターのLANポートとPCをLANケーブルで接続します。 PCのWi-Fiがオンになっている場合は停止する必要がある場合があります。
- Wi-Fiで接続する場合
- a、Wi-Fiの名前(SSID)とそのパスワード(8桁の数字)をルーター背面のラベル で確認をします。
- b. PCのネットワークアイコンかスマートフォンのWi-Fi設定画面で、このル ーターのWi-Fiに接続をします。

2. ルーターの設定をします。

a. ウェブブラウザを起動し、アドレスバーにhttp://tplinkwifi.netか http://192.168.0.1と入力し、開いた画面でログインパスワードを作成します。

#### 注:上の手順で設定用の管理画面が開かない場合はFAOの01を御覧ください。

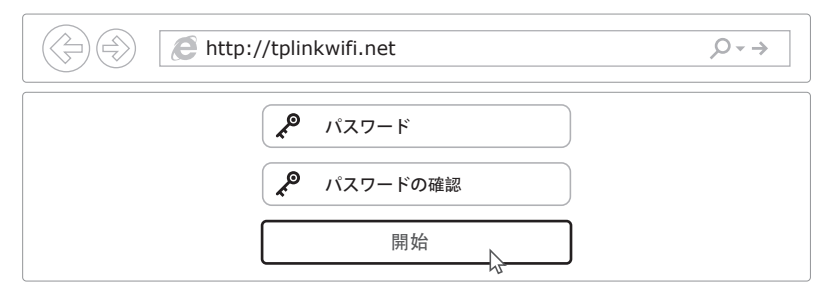

b. 手順に従って初期設定とTP-Linkクラウドへの登録を行います。 フレッツ光の場合はプロバイダーの認証情報(PPPoF)の入力が必要な場合があります。

① インターネットをお楽しみください!

ブリッジモードで利用する場合

### すでにプロバイダーから有線ルーターを支給されている場合は、 このルーターをWi-Fiのアクセスポイントとして利用します。

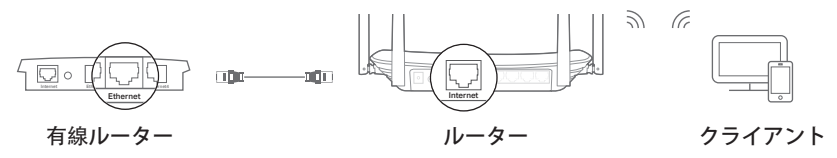

- 1.このルーターの雷源を入れます。
- 2. このルーターのInternetポートと有線ルーターをLANケーブルで接続します。
- 3 クライアントとなるPC等をWi-Fiかl ANケーブルでこのルーターに接続をします。 Wi-Fi名(SSID)とパスワードは背面のラベルに記載されています。
- 4 ウェブブラウザを起動し、アドレスバーにhttp://tolinkwifi.netと入力し開いた画 面でログインパスワードを作成します。
- 5. 詳細設定 > 動作モードを開きブリッジモードに切り替えて保存をします。ルータ ーは自動的に再起動をしたら設定完了です。

(:) インターネットをお楽しみください!

# ボタンの説明

| ボタン                 | 説明                                                                 |
|---------------------|--------------------------------------------------------------------|
| WPS/Wi-Fi<br>On/Off | 1秒長押しをするとWPSが有効になります。<br>3秒以上長押しをすると、ルーターのWi-Fiがオン/オフに切り替<br>わります。 |
| Reset               | Power LEDが点滅するまで長押しをすると、このルーターがリ<br>セット(初期化)されます。                  |

るかを確認してください。できない場合はプロバイダーまでお問い合わせください。

- ルーターの管理画面を開き、基本 > ネットワークマップのインターネットIPアドレスが 取得できているかを確認してください。0.0.0.0等の場合はクイックセットアップをやり 直すか、ハードウェアの接続を再確認してください。
- インターネットのLEDがオレンジの場合は基本 > インターネットを開き、接続タイプを PPPoEに切り替えて、ご契約のプロバイダーの書類に記載されている認証情報を入力し てください。ご不明の場合はご契約のプロバイダーまでお問い合わせください。
- ケーブルTVの回線をご利用の場合はルーターの管理画面内の詳細設定 > ネットワーク > インターネット > MAC クローンを開き、現在のコンピューターのMACアドレスをクロー ンを選択して保存をします。その後モデムとルーターを再起動してください。

#### Q3. ルーターを初期化するには

- ルーターの電源を入れた状態で、ResetボタンをPower LEDが点滅するまで長押しをしてく ださい。
- 管理画面の、詳細設定>システムツール>バックアップおよび復元を開き、既定の復元を

クリックすると自動的にルーターが再起動と初期化を行います。

#### Q4. ルーターの管理画面のパスワードを忘れた場合は

- TP-Link IDに登録している場合は、パスワードをお忘れの場合をクリックして手順に 従ってパスワードをリセットしてください。
- FAQ>Q3に従ってルーターを初期化をし、http://tplinkwifi.netへアクセスをして 再度パスワードを作成してください。

#### Q5. Wi-Fiのパスワードを忘れてしまった場合は

- 変更していない場合は、ルーター裏側のラベルをご確認ください。
- PCをLANケーブルでルーターに接続し、http://tplinkwifi.netへアクセスします。基 本>ワイヤレスを開きパスワードの確認・変更が可能です。

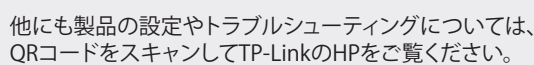

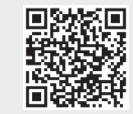